UTM can be used to emulate x86\_64 based OS on the M1 Apple Silicon Mac. Download from: <u>https://mac.getutm.app/</u>

Here are the steps to install an ubuntu VM on UTM:

1. Start a new VM instance with "Create a New Virtual Machine"

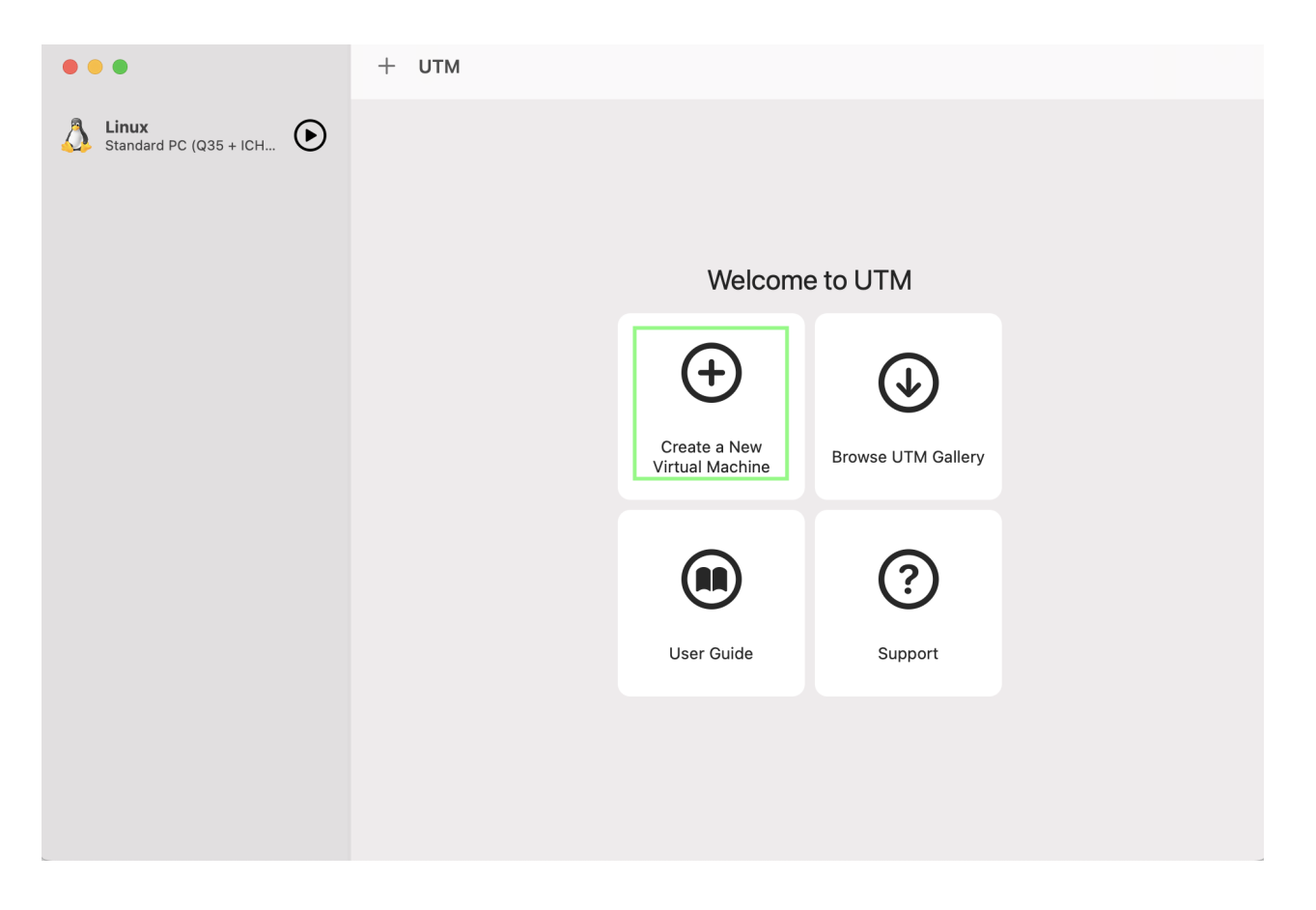

2. Select the 'Emulate' option when using the M1 Apple Silicon Mac

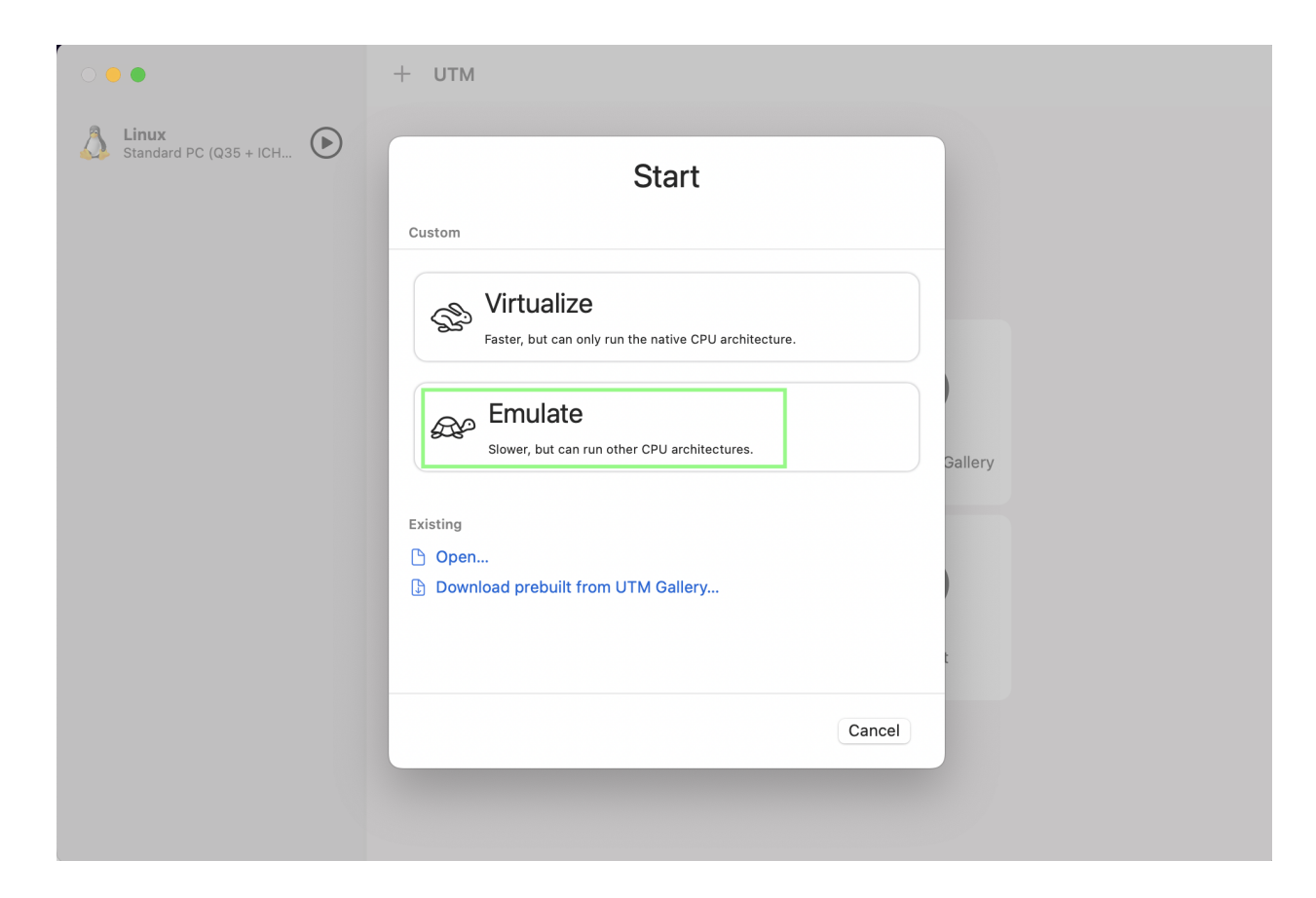

3. Select 'Linux' OS

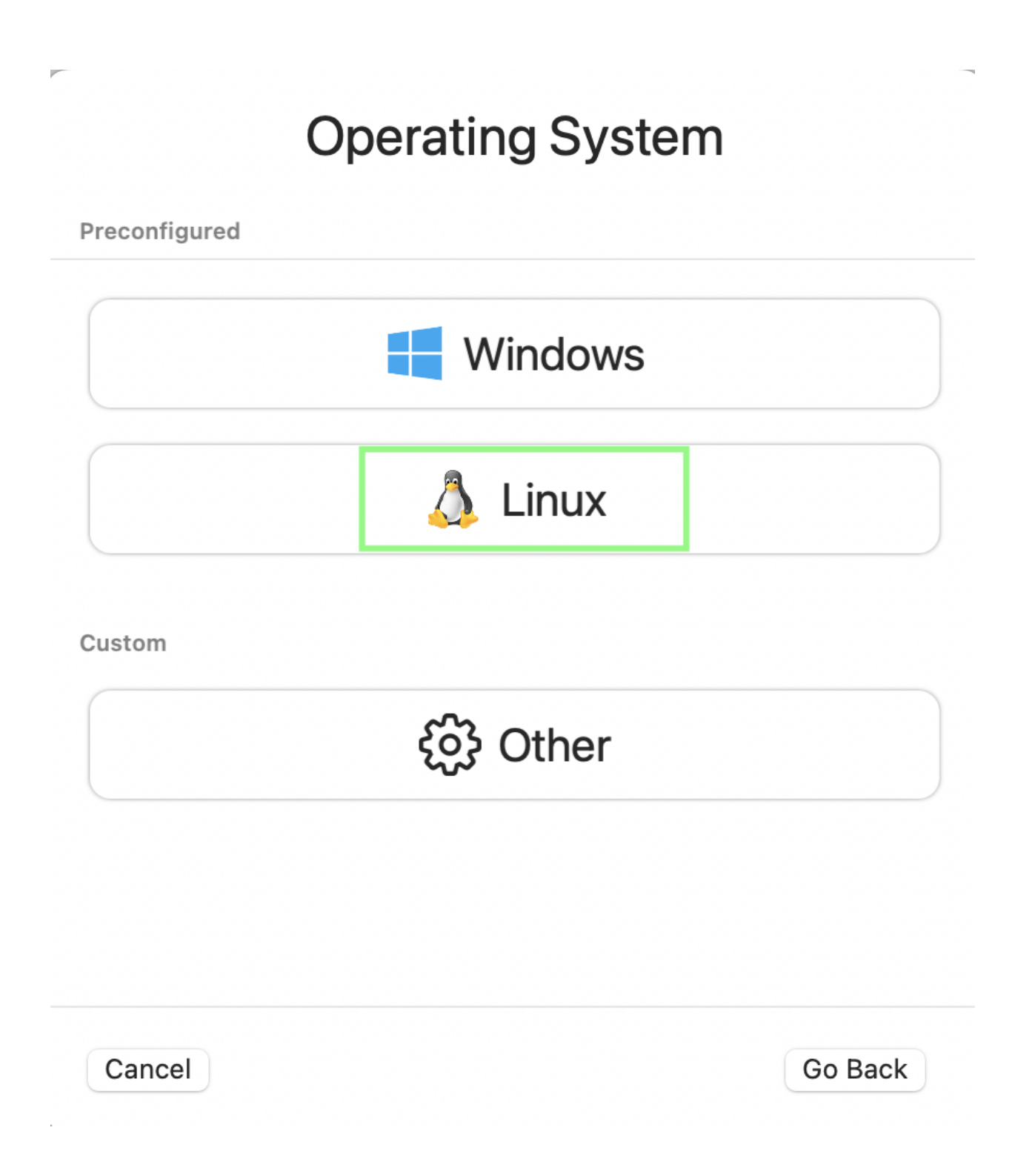

4. Select the ubuntu ISO image downloaded to the mac

| Linux                                                                      |                  |
|----------------------------------------------------------------------------|------------------|
| Boot Image Type                                                            |                  |
| <ul> <li>Boot from kernel image</li> <li>Ø Ubuntu Install Guide</li> </ul> |                  |
| Boot ISO Image                                                             |                  |
| Path                                                                       | Clear Browse     |
|                                                                            |                  |
|                                                                            |                  |
| Cancel                                                                     | Go Back Continue |

5. Update the 'Memory' and 'CPU Cores' as shown below.

| Hardware                                                   |            |  |
|------------------------------------------------------------|------------|--|
| Architecture                                               |            |  |
| x86_64                                                     | ٢          |  |
| System                                                     |            |  |
| Standard PC (Q35 + ICH9, 2009) (alias of pc-q35-7.2) (q35) | $\Diamond$ |  |
| Memory 8192                                                | МВ         |  |
| CPU Cores 🗘 4                                              |            |  |
| Cancel Go Back Contin                                      | ue         |  |

6. Update 'Storage' size to 40GB

| Storage                                                  |         |          |  |  |
|----------------------------------------------------------|---------|----------|--|--|
| Size                                                     |         |          |  |  |
| Specify the size of the drive where data wi stored into. | ll be   | 40 GB    |  |  |
| Cancel                                                   | Go Back | Continue |  |  |

7. Leave the rest of the prompts with the default selection and continue with the ubuntu installation

| ( <sup>1</sup> )    ⊲ Linux 2                                                                                                    | 1            | R   | Ģ | Ø | <b>—9</b> | C |
|----------------------------------------------------------------------------------------------------|--------------|-----|---|---|-----------|---|
|                                                                                                    |              |     |   |   |           |   |
| GNU GRUB version 2.04                                                                                                    |              |     |   |   |           |   |
| *Install Ubuntu Server<br>Boot from next volume<br>UEFI Firmware Settings<br>Boot and Install with the HWE kernel                                                                                                    | I            |     |   |   |           |   |
|                                                                                                    |              |     |   |   |           |   |
|                                                                                                    |              |     |   |   |           |   |
| Use the ▲ and ▼ keys to select which entry is highlighted<br>Press enter to boot the selected OS, `e' to edit the comm<br>before booting or `c' for a command-line. ESC to return p<br>menu.<br>The bighted entry will be executed automatically in 3s | ands<br>revi | ous |   |   |           |   |
| The highlighted entry will be executed automatically in JS.                                                                                                    |              |     |   |   |           |   |

- 8. The installation process is exactly the same as the one described in "Expedition Installation Guide". Once these steps are complete, select the "Reboot Now" option.
- 9. During the reboot process, a message prompts for removing the installation medium.

| ••• U II < Linux 2                                                                             | 涂 | R | ¢ | ۲ | 3 |
|------------------------------------------------------------------------------------------------|---|---|---|---|---|
| (EDITED) Failed unmounting /cdrom.<br>Please remove the installation medium, then press ENTER: |   |   |   |   |   |
| (FALLED) Failed unmounting /cdrom.<br>(FALLED) Failed unmounting /cdrom.                       |   |   |   |   |   |
| [PALLED] Failed unmounting /cdrom.                                                             |   |   |   |   |   |
| [railed] Failed unmounting /cdrom.                                                             |   |   |   |   |   |
| [FAILED] Failed unmounting /cdrom.                                                             |   |   |   |   |   |
| [FAILED] Failed unmounting /cdrom.                                                             |   |   |   |   |   |
| [FAILED] Failed unmounting /cdrom.                                                             |   |   |   |   |   |
| [PHIE0] Failed Unincurring (coronal                                                            |   |   |   |   |   |
| CATED) Failed unmounting /cdrom                                                                |   |   |   |   |   |
| [FALED] Failed unmounting /cdrom.                                                              |   |   |   |   |   |
| (FAILED) Failed unmounting /cdrom.                                                             |   |   |   |   |   |
| [FAILED] Failed unmounting /cdrom.                                                             |   |   |   |   |   |
| [FAILED] Failed unmounting /cdrom.                                                             |   |   |   |   |   |
| [PHILEO] Failed Unincurring (coronal                                                           |   |   |   |   |   |
|                                                                                                |   |   |   |   |   |
|                                                                                                |   |   |   |   |   |
|                                                                                                |   |   |   |   |   |
|                                                                                                |   |   |   |   |   |
|                                                                                                |   |   |   |   |   |
|                                                                                                |   |   |   |   |   |
|                                                                                                |   |   |   |   |   |
|                                                                                                |   |   |   |   |   |
|                                                                                                |   |   |   |   |   |
|                                                                                                |   |   |   |   |   |
|                                                                                                |   |   |   |   |   |
|                                                                                                |   |   |   |   |   |
|                                                                                                |   |   |   |   |   |
|                                                                                                |   |   |   |   |   |
|                                                                                                |   |   |   |   |   |
|                                                                                                |   |   |   |   |   |
|                                                                                                |   |   |   |   |   |
|                                                                                                |   |   |   |   |   |
|                                                                                                |   |   |   |   |   |
|                                                                                                |   |   |   |   |   |
|                                                                                                |   |   |   |   |   |
|                                                                                                |   |   |   |   |   |
|                                                                                                |   |   |   |   |   |
|                                                                                                |   |   |   |   |   |

10. Before pressing ENTER in the above window, remove the installation medium by clicking the 'Drive image options' in the top-right option bar of the UTM window as highlighted.

Click 'CD/DVD (ISO) Image' and select eject.

Press Enter in the VM to continue booting ubuntu.

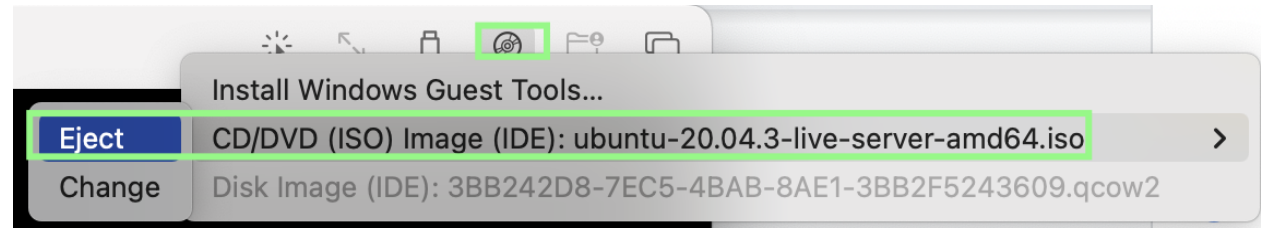

11. Once logged in, continue with the steps to install Expedition Application